# Using SafeAssign

SafeAssign is a tool built in to Blackboard that checks a document against a variety of sources to identify matches. It is useful to prevent plagiarism, and also to help students learn how to properly attribute sources.

#### How does it work?

SafeAssign creates an **Originality Report** after checking student papers against:

- A comprehensive index of documents available for public access on the Internet
- A database with professional journals, periodicals and publications, updated frequently
- A global database of all papers submitted to Safe Assign

It does not check against textbooks due to copyright protection, or password-protected websites.

#### How do I have student papers submitted through SafeAssign?

To have all papers for a given Assignment submitted through SafeAssign, check the box labeled "Check submissions for plagiarism using SafeAssign" when setting up or editing an Assignment. You can choose to allow students to see their reports as well.

| Submission Details                                                       |                                                                                                    |
|--------------------------------------------------------------------------|----------------------------------------------------------------------------------------------------|
| If any students are enrolled in mo<br>these students with an overall gro | are than one group receiving the same assignment they will submit more than one atl<br>ade for the assignment.                                                                                                    |
| Assignment Type                                                          | Individual Submission                                                                                                    |
| Number of Attempts                                                       | Single Attempt 🗸 🗸                                                                                                    |
| Plagiarism Tools                                                         | <ul> <li>Check submissions for plagiarism using SafeAssign</li> <li>Although SafeAssign officially supports only English, clients are welcome to use SafeAssign technical limitations that preclude using it with other languages. See Blackboard Help for If SafeAssign is enabled with Anonymous Grading, SafeAssign Originality Reports will be disabled. However, Students may still be able to see SafeAssign Originality Reports dependent or support for their attempts" setting.</li> <li>Allow students to view SafeAssign originality report for their attempts</li> <li>Exclude submissions from the Institutional and Global References Databases</li> </ul> |

You can view an "Originality" report indicating the percentage of material that matches a published work, along with the relevant section of the published work. This allows you to quickly see whether material was properly quoted and attributed, and what percentage of student work is original.

It is up to you to interpret that report.

- Is the match acceptable? (a quote attributed to the correct source)
- Are the sources properly quoted, but the paper lacks sufficient original thought?
- Is the source cited, but the words either copied or too closely paraphrased?
- Is the language appropriated from some other source without any attribution?

| Blackboard                                                                                                    | SafeAssign Originality Report<br>Report Summary                             |                                                              |
|----------------------------------------------------------------------------------------------------|-----------------------------------------------------------------------------|--------------------------------------------------------------|
| SafeAssign Originality Report                                                                                                    |                                                                             |                                                              |
| Health Equity 101 - Professor Engaged 🔸 Built Environment Essay 🔸 Submitted on Thu, Aug 09, 2018, 9:39 PM                                                                                                    |                                                                             |                                                              |
| PreviewUser                                                                                                    | LOW risk<br>These papers include some que<br>blocks of text that match othe | uotes and few common phrases or<br>r documents. These papers |
| Running head: TELECOMMUNICATIONS IN HEALTH SCIENCE DISTANCE EDUCATION                                                                                                    | typically do not require furthe<br>of plagiarism.                           | r analysis, as there is no evidence                          |
| 1 Final Telecommunications in Health Science Distance Education                                                                                                    | Overall Text Similarity                                                     |                                                              |
| Alison McGuire                                                                                                    | Average Match                                                               | Highest Match                                                |
| TELECOMMUNICATIONS IN HEALTH SCIENCE DISTANCE EDUCATION 2                                                                                                    | 1 %                                                                         | 1 %                                                          |
| Telecommunications in Health Science Distance Education                                                                                                    |                                                                             | Final Paper - Telecommunicati                                |
| Introduction                                                                                                    |                                                                             |                                                              |
| education. Distance education has been around for decades, and the health science distance<br>early adopters. The demand for medical professionals in rural areas is the driving force behind<br>this. Equitable access to education by way of the Internet is a way to create health and medical | Originality Reports (1)                                                     |                                                              |
| professionals in those remote communities. This paper will look at the use of U State telecommunications in health sciences from the perspectives of past, present and future. In my discussion, I will talk about the implications of using new tools in an academic program and                 | Attachment 1     Final Paper - Telecommun                                   | nications in Health Scienc 1 %                               |
| what role I play in the process of implementing them. With its infancy in low-tech correspondence courses, telecommunications has evolved to the point where distance learning <b>Top sour</b>                                                                                                    |                                                                             |                                                              |

### Where can I find the Originality Reports?

In the Grade Center for each submission, you can open the SafeAssign tab, and then view the Originality Report.

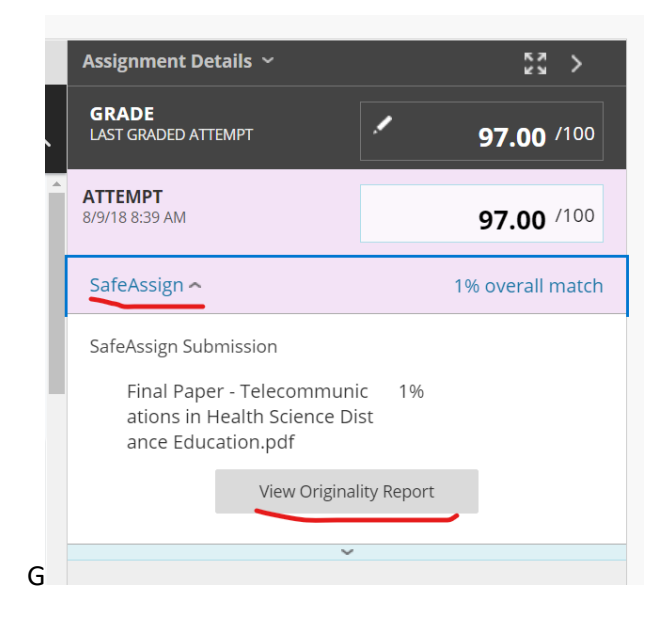

## Can I submit a single paper through SafeAssign?

Yes, you can submit a single paper to SafeAssign if you have questions about its authenticity. In the Control Panel, select Course Tools, then SafeAssign.

|   | Course Management            |  |
|---|------------------------------|--|
|   | Control Panel                |  |
| ▶ | Content Collection           |  |
|   | Course Tools                 |  |
|   | Achievements                 |  |
|   | Announcements                |  |
|   | Attendance                   |  |
|   | Blackboard Collaborate Ultra |  |
|   | Blogs                        |  |
|   | Contacts                     |  |
|   | Content Market Tools         |  |
|   | Course Calendar              |  |
|   | Date Management              |  |
|   | Discussion Board             |  |
|   | GW Student Feedback          |  |
|   | Glossary                     |  |
|   | Goal Performance             |  |
|   | Goals                        |  |
|   | Journals                     |  |
|   | More Tools (GW)              |  |
|   | Respondus LockDown           |  |
|   | Browser                      |  |
|   | Rubrics                      |  |
|   | SafeAssign                   |  |

Select "DirectSubmit" and upload the paper. The SafeAssign report will appear in this same location.

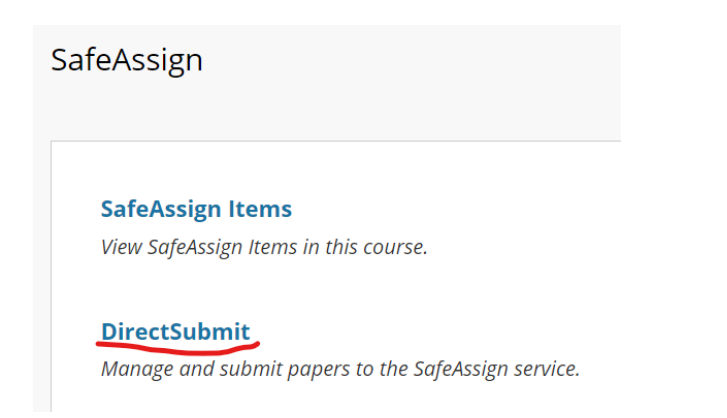

More information about SafeAssign is available at: <u>https://help.blackboard.com/SafeAssign/Instructor</u>

SafeAssign support for students is available at: <u>https://help.blackboard.com/SafeAssign/Student</u>

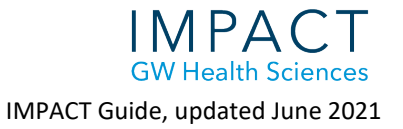